mmpEMAIL

## Windows 10 Mail Configuration

As a Exchange (ActiveSync) mail client for reading emails.

1. Open your Windows 10 Mail

Config 1 • Exchange

2. Click on Accounts

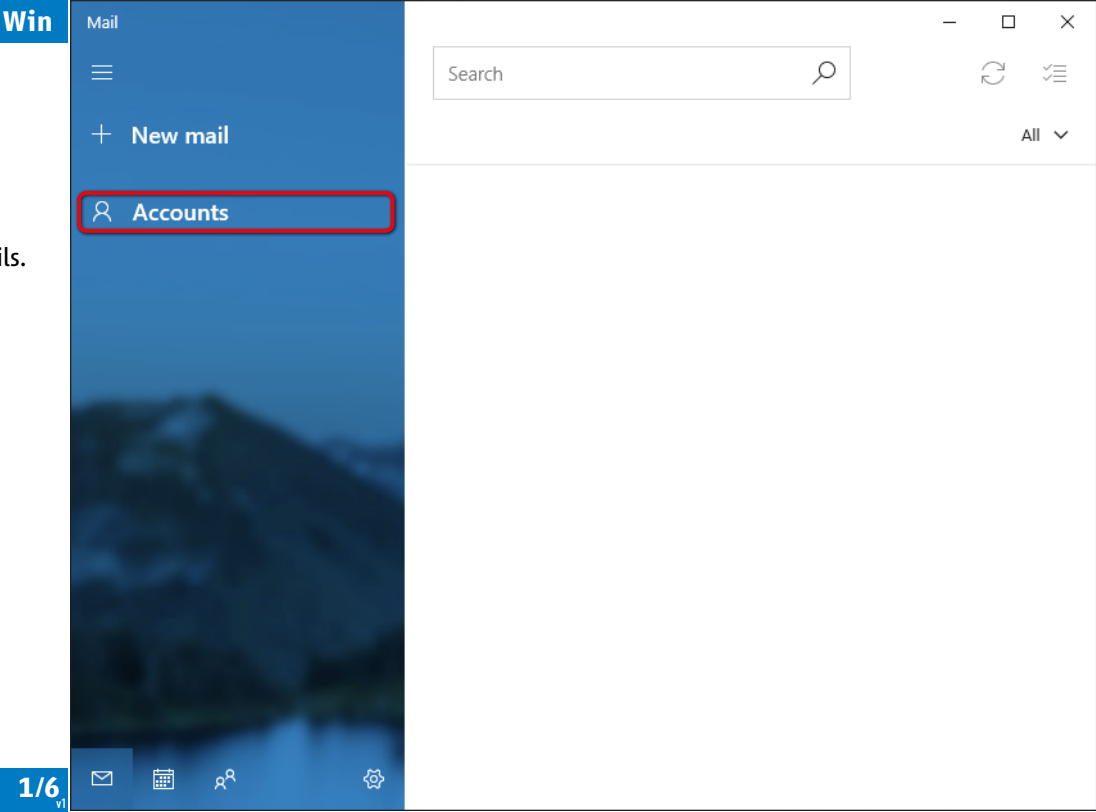

| mm | рE | M | AI | L |
|----|----|---|----|---|
|    |    |   |    | - |

3. Click on Add account

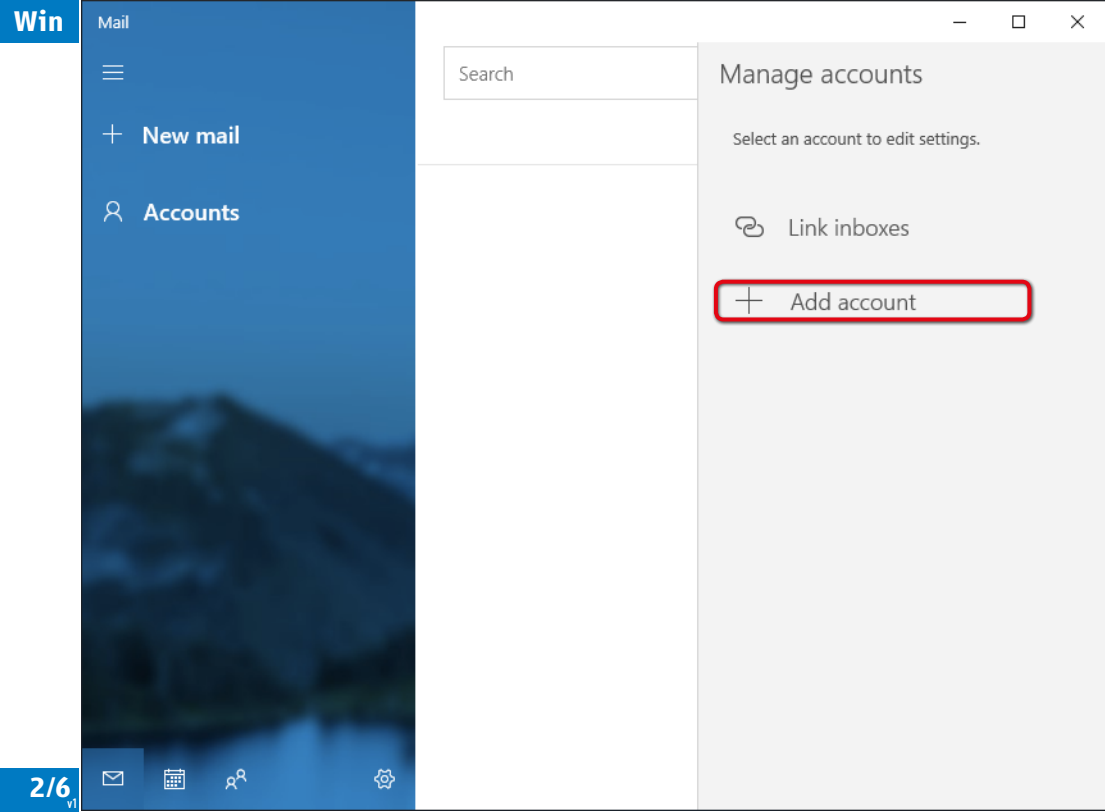

Config 1 • Exchange

| mm             | pEMAIL           | Win | Mail |       |      |                         |                                                    |                      |                    |          | _       | > |
|----------------|------------------|-----|------|-------|------|-------------------------|----------------------------------------------------|----------------------|--------------------|----------|---------|---|
| 4.             | Click on         |     |      |       |      | Add an accour           | nt                                                 |                      | - Managara         | nts      |         |   |
| Advanced setup |                  |     | +    | New n | nail | Add an ac<br>email, cal | count to Mail, Calendar<br>endar events, and conta | r, and Peop<br>acts. | ble to access your | edit set | ttings. |   |
|                |                  |     | 8    | Accou | ints | Excl                    | hange, Office 365                                  |                      |                    | es       |         |   |
|                |                  |     |      |       |      | G Go                    | ogle                                               |                      |                    | unt      |         |   |
|                |                  |     |      |       |      | Yał                     | 100!                                               |                      |                    |          |         |   |
|                |                  |     |      |       |      | iCle                    | bud                                                |                      |                    |          |         |   |
|                |                  |     |      |       |      | Oth<br>POF              | ner account<br>P, IMAP                             |                      |                    |          |         |   |
|                |                  |     |      |       |      | 🗘 Ad                    | vanced setup                                       | כ                    |                    |          |         |   |
|                |                  |     |      |       |      |                         |                                                    |                      | Close              |          |         |   |
|                |                  |     |      |       |      |                         |                                                    |                      |                    |          |         |   |
| Cor            | fig 1 • Exchange | 3/6 |      |       | RR   | ୍ଦ<br>ଜ                 |                                                    |                      |                    |          |         |   |

**mmpEMAIL** 

5. Click on **Exchange ActiveSync** 

Config 1 • Exchange

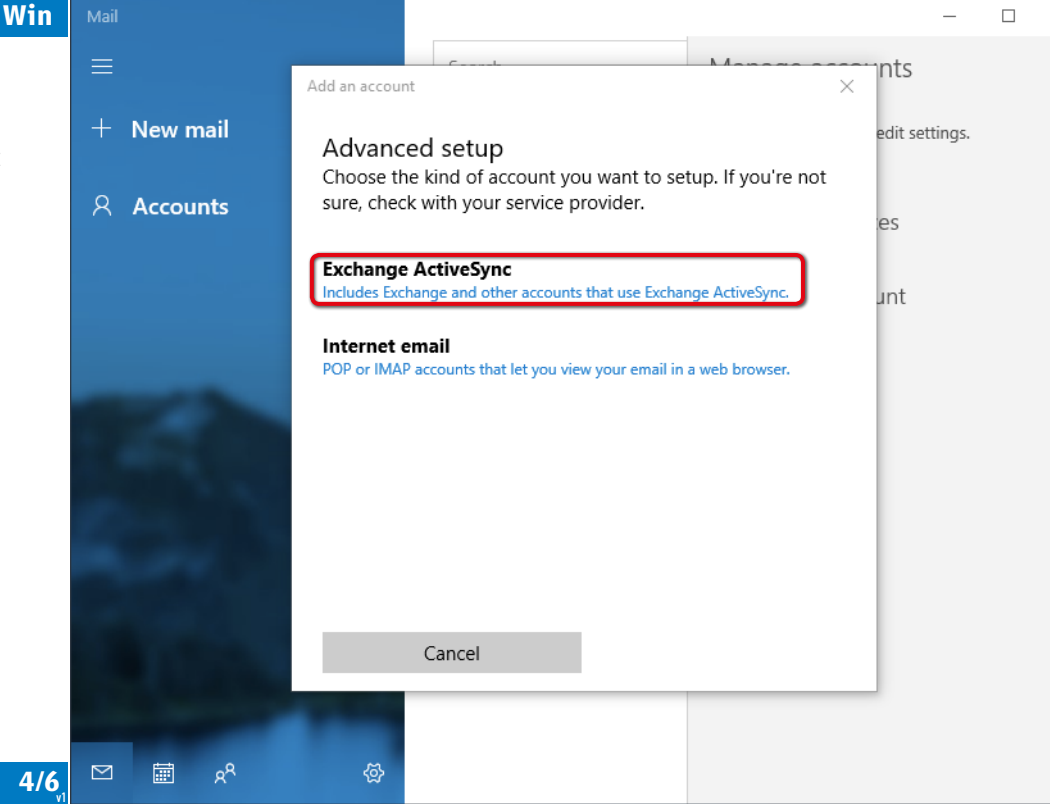

 $\times$ 

Enter: 6. Email address: Your email Password: Your password User name: Your email

**mmpEMAIL** 

Remark:

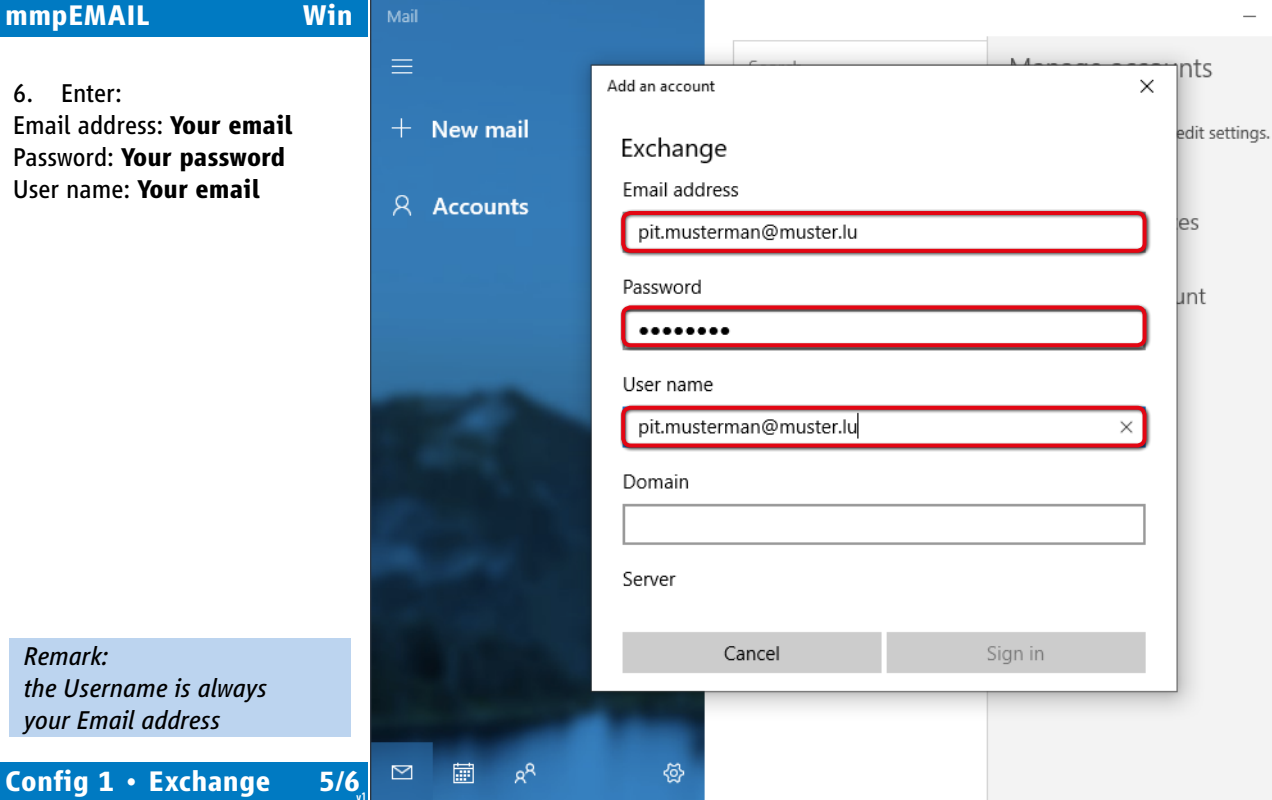

 $\times$ 

7. Enter: Server: mail.mmp.lu Account name: Choose any name you want

8. Click on **"Sign in"** 

mmpEMAIL

| Win | Mail               |                                            | _              |
|-----|--------------------|--------------------------------------------|----------------|
|     | ≡                  | Add an account X                           | nts            |
|     | + New mail         | Exchange                                   | edit settings. |
| ,   | 우 Accounts         | pit.musterman@muster.lu                    | es             |
|     |                    | Domain                                     |                |
|     |                    |                                            | unt            |
|     |                    | Server                                     |                |
|     |                    | mail.mmp.lu                                |                |
|     |                    | Server requires encrypted (SSL) connection |                |
|     | Sec. 1             | Account name                               |                |
|     | 100 C              | Pit Musterman ×                            |                |
|     | A COL              | Cancel Sign in                             |                |
|     |                    |                                            |                |
| 6/6 | ⊠ 🕅 x <sup>A</sup> | <b>☆</b>                                   |                |

 $\times$ 

Config 1 • Exchange